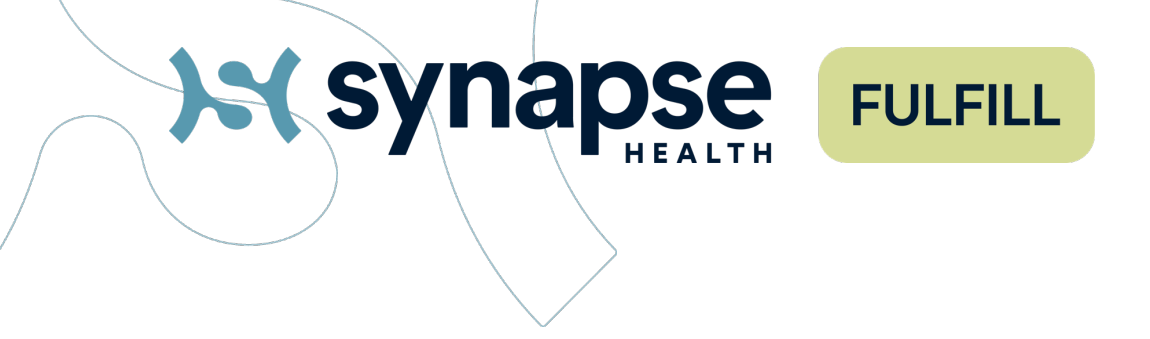

# Fulfill Portal User Guide

### A STEP-BY-STEP GUIDE FOR DME PROVIDERS

Questions?

Email dmeprovidersupport@synapsehealth.com

DME Provide Line for Order Assistance: 888.801.9449 opt 2

March 2025

### Contents

| Logging In              | _3          |
|-------------------------|-------------|
| New Order Notifications | 7           |
| Dashboard               | 9           |
| Dashboard Columns       | <u>[</u> ]] |
| Alerts and Notes        | 12          |
| Priority Levels         | 3           |
| Order ID                | 14          |
| Order Type              | 15          |
| Order Source            | .16         |
| Order Status            | <u>17</u>   |

| Schedule Date and Address        | 18 |
|----------------------------------|----|
| Accepting An Order               | 21 |
| Completing An Order              | 22 |
| Order Documents                  | 24 |
| Order Tracking                   | 25 |
| Order Notes                      | 26 |
| Product Returns and Compensation | 29 |
| Questions/Help                   | 30 |
| Member Complaints and Feedback   | 31 |

### Logging Into Fulfill For The First Time

The Vendor Implementation Coordinator will request each DME provider to send names and emails of any users who need access to the Fulfill Portal. Once the user accounts have been created, a Welcome Email will be sent to user.

| Fulfill Notifications < noreply@synapsehealth.com >       □       ←       ♦       ●       □       ···         To: O Sophie Miller       Wed 9/25/2024 11:41 AM                                                                                                    |  |  |  |  |  |  |  |  |
|----------------------------------------------------------------------------------------------------|--|--|--|--|--|--|--|--|
| Retention: Synapse Retention Policy (10 years) Expires: Sat 9/23/2034 11:41 AM                                                                                                    |  |  |  |  |  |  |  |  |
|                                                                                                    |  |  |  |  |  |  |  |  |
| Attention: This email has originated from outside of the organization. Please ensure that the sender is a trusted source before<br>responding.                                                                                                    |  |  |  |  |  |  |  |  |
| Hi Sophie Miller,                                                                                                    |  |  |  |  |  |  |  |  |
| Welcome to the Synapse Health Portal!                                                                                                    |  |  |  |  |  |  |  |  |
| Here is the information you'll need in order to login for the first time:                                                                                                    |  |  |  |  |  |  |  |  |
| 1. <u>Click here</u> to access the portal<br>2. Your username is: <b>sophiem.supplier</b>                                                                                                    |  |  |  |  |  |  |  |  |
| address we have on file.                                                                                                    |  |  |  |  |  |  |  |  |
| 4. Our support team is here for you during the business hours of Monday through Friday 8:30am to 5pm CST. If you have<br>any issues logging in or need further assistance, please contact our <u>help desk</u> and a team member will respond to you<br>shortly. If you are emailing us after business hours, someone will respond to you on the next business day. |  |  |  |  |  |  |  |  |

\*For additional user requests after go-live, contact the network management coordinator assigned.

## Logging Into Fulfill For The First Time

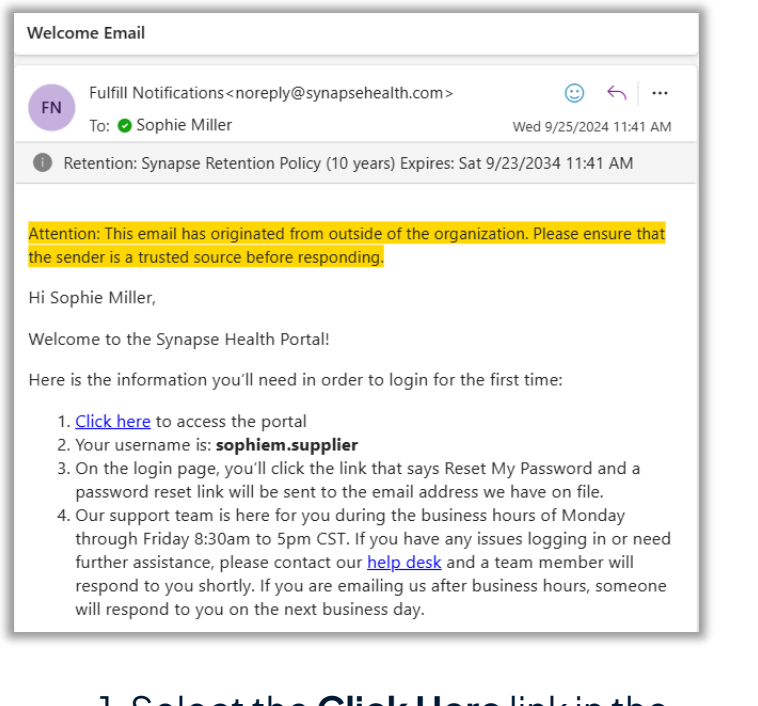

1. Select the **Click Here** link in the welcome email or use URL fulfill.synapsehealth.com

| Log in                                |                 |   | Forgot Password           |                      |
|---------------------------------------|-----------------|---|---------------------------|----------------------|
| ): syna                               | PSE FULFILL     |   | Enter your username to be | sent instructions to |
| Username                              | Forgot password | _ | reset your password.      |                      |
| Descurred                             |                 |   | Username                  |                      |
| Password                              |                 | _ |                           |                      |
|                                       |                 |   | . Bartin har t            |                      |
|                                       | Sign In         |   | <- васк то log-In         | Submit ->            |
| · · · · · · · · · · · · · · · · · · · |                 | 1 |                           |                      |

#### 2. Select Forgot Password.

3. Enter username found in welcome email.

### Logging Into Fulfill For The First Time

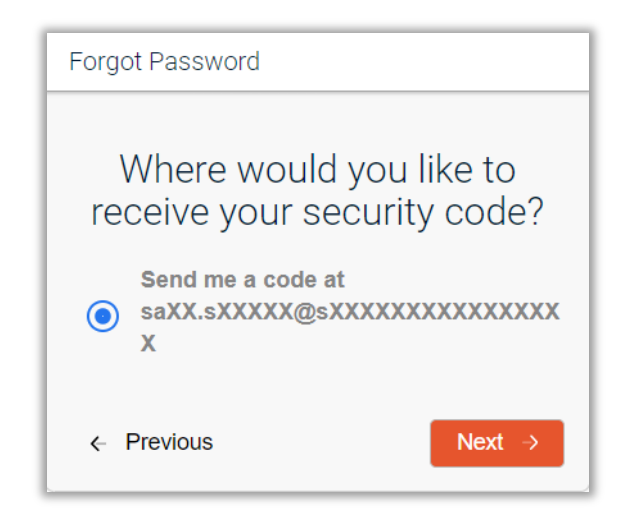

4. Send security code.

| Forgot Password                                                                         |          |  |  |  |  |  |
|-----------------------------------------------------------------------------------------|----------|--|--|--|--|--|
| Enter your security code                                                                |          |  |  |  |  |  |
| Please check your email or mobile device for<br>your security code and enter it bellow. |          |  |  |  |  |  |
| Code                                                                                    |          |  |  |  |  |  |
| Click to resend code                                                                    |          |  |  |  |  |  |
| Previous Next                                                                           | <b>→</b> |  |  |  |  |  |

5. Check email for security code and enter code in the **forgot password** window.

Note: Users should follow their organizations email and security policies when setting up their accounts.

| Log in                                                                                   |
|------------------------------------------------------------------------------------------|
| Forgot Password<br>Enter your new password below.                                        |
| New Password                                                                             |
| Re-Enter Password                                                                        |
| Restore                                                                                  |
| Password Requirements:                                                                   |
| Must contain at least one uppercase                                                      |
| character                                                                                |
| Must contain at least one number                                                         |
| Must not repeat three characters next to one another                                     |
| <ul> <li>Must contain at least one special character,<br/>such as ! @ \$ % ?.</li> </ul> |
|                                                                                          |

6. Enter a new password.

7. Return to login page and use new password to log in.

### Logging Into Fulfill: Multi-Factor Authentication (MFA)

Steps for optimal login flow with MFA once a user has reset their password.

- Navigate to login page via URL: fulfill.synapsehealth.com
- 2. Input Fulfill username and password and click **Sign In**.
- Select method to send security code and select Next. 3.
- Collect security code from selected source, input code in the 4. Code field and click Next.
- 5. Log in is complete!

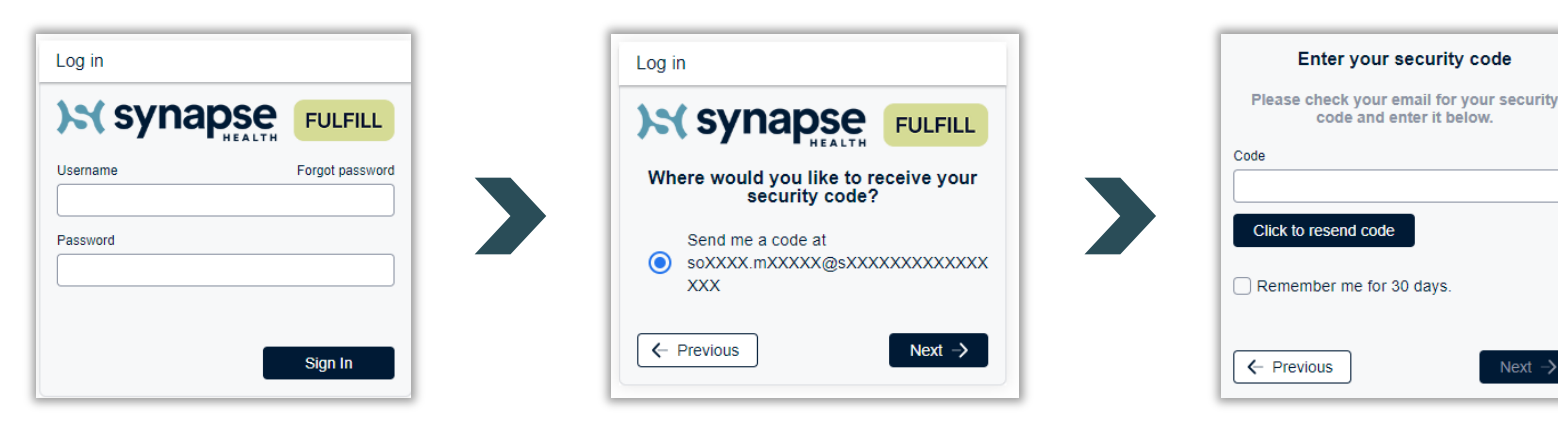

Next ->

### **New Order Notifications**

Users who have requested to receive order email notifications will receive an email from Synapse Health Notifications (<u>noreply@synapsehealth.com</u>) when a new order is assigned to the DME provider.

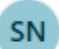

Synapse Health Notifications

Normal: Order SO-8A4F6B05 Requires Acceptance (Delivery) Wed 3:44 PM Attention: This email has originated from outside of the organization. Plea...

After opening the email notification, utilize the hyperlink **Click Here** at the top of the email to be brought to the Fulfill dashboard with that specific order pulled up.

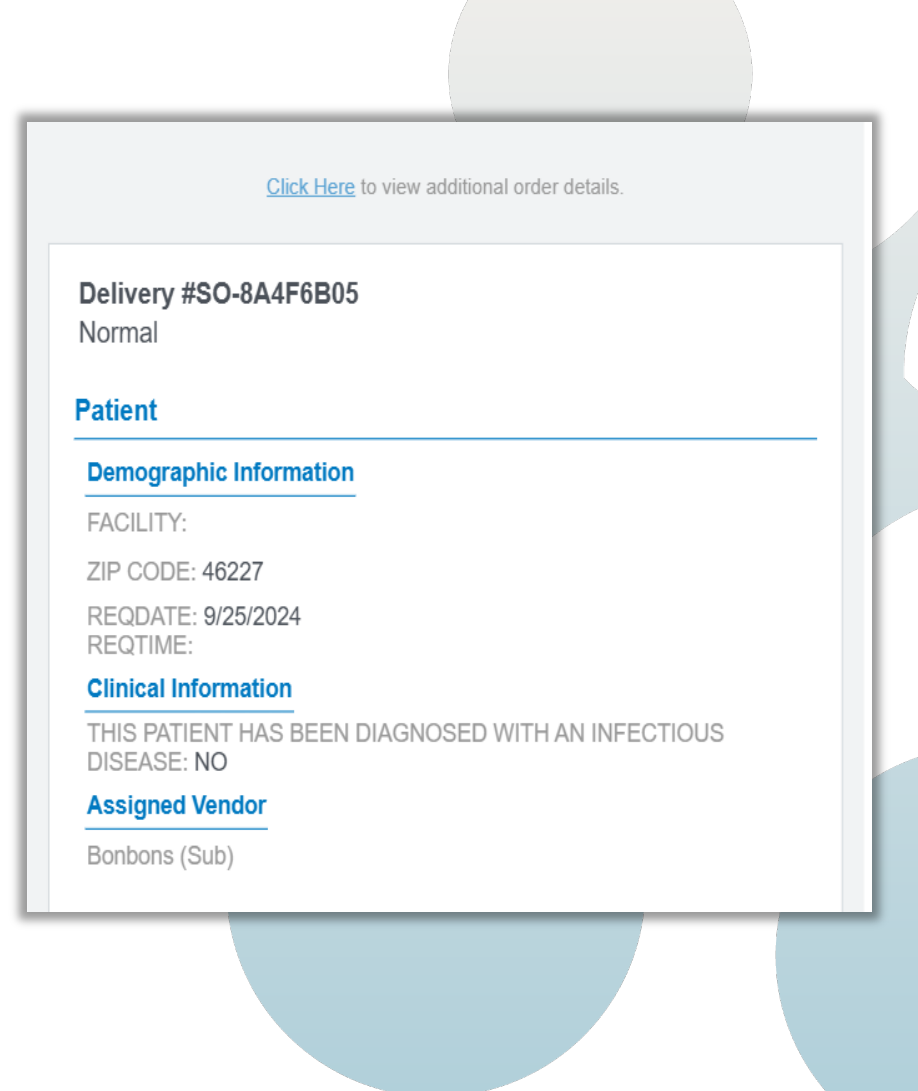

### **New Order View**

Once order is opened, users can view order details and select **Accept** or **Reject** option.

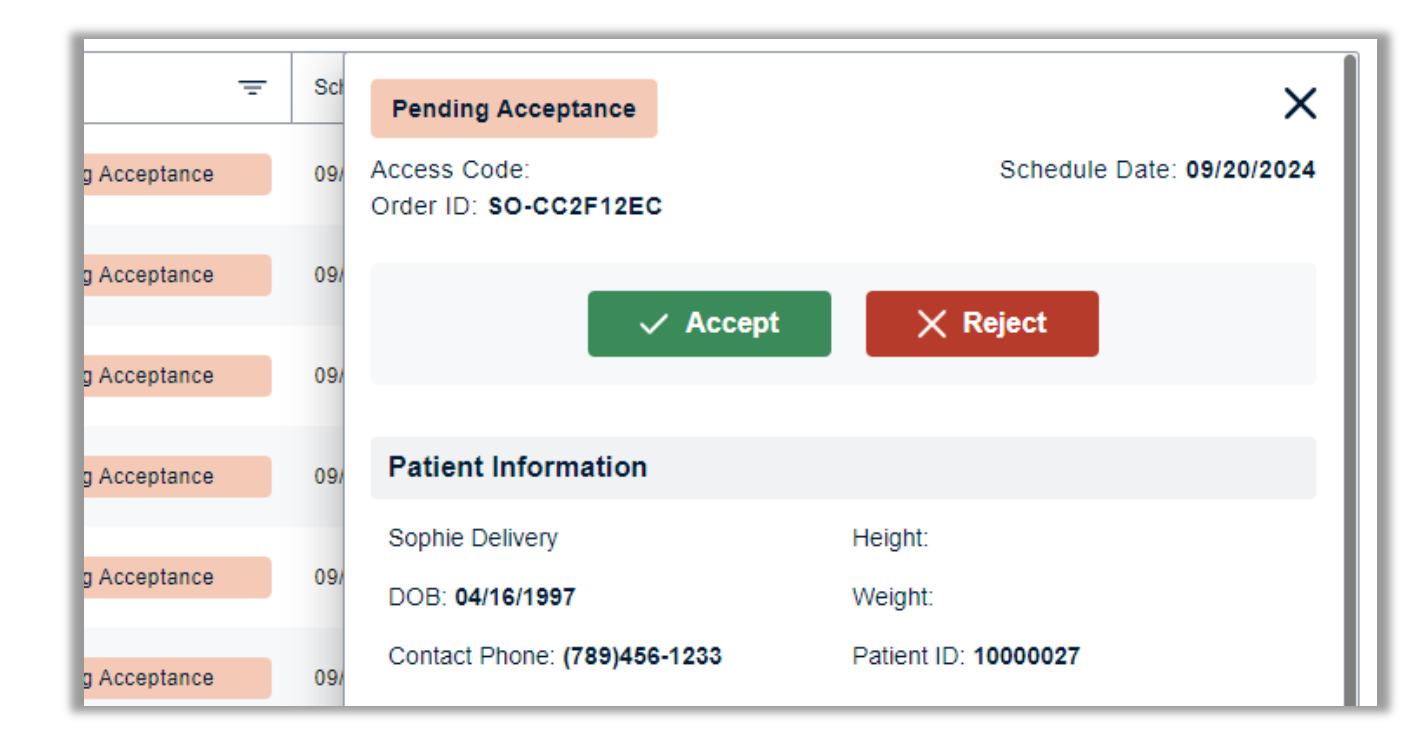

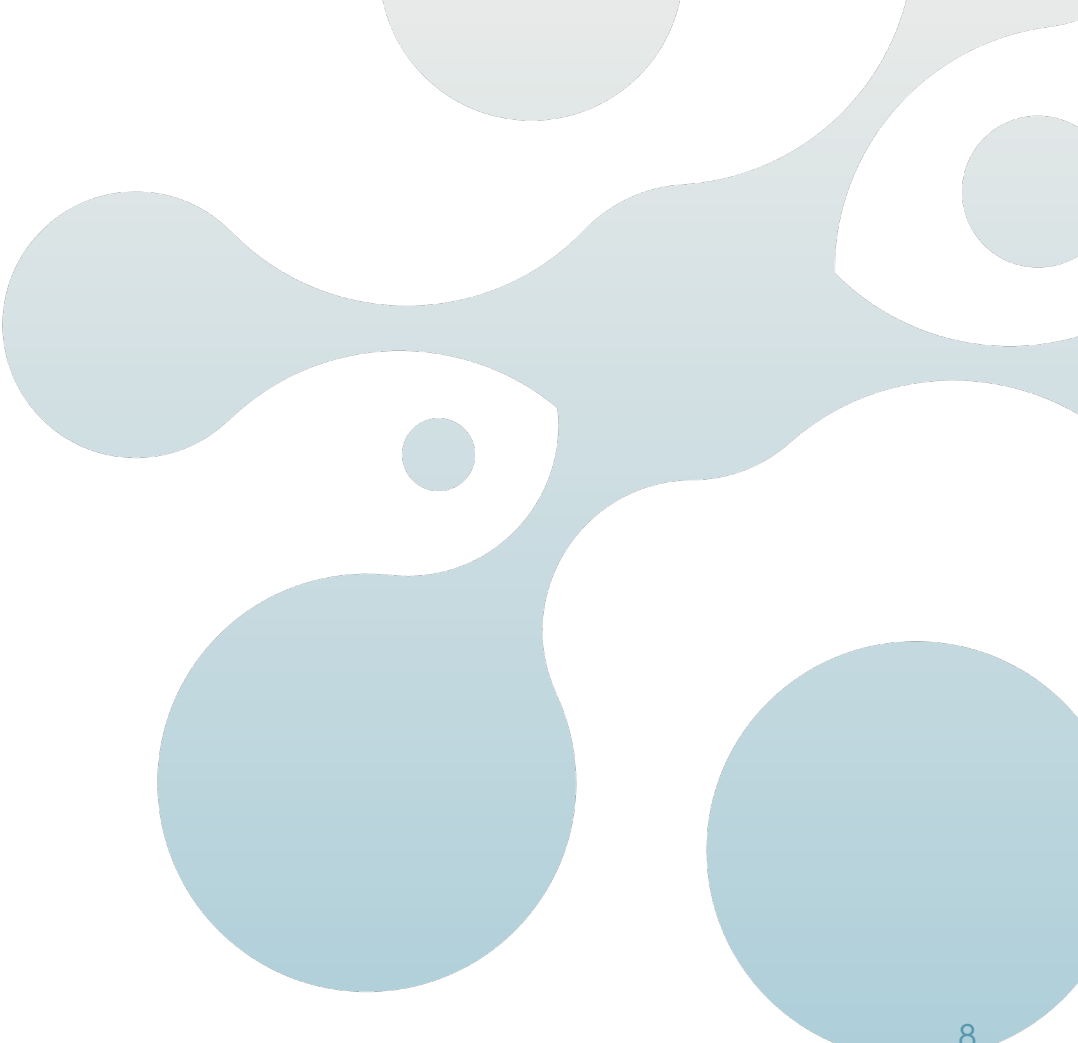

### View Orders: Fulfill Dashboard

From the dashboard, users can view orders\*. Each column has a filter option to view more specific information in each column category. To quickly find specific column category details, select the =.

| Alerts = | - | Priority | Ŧ | ID =            | Patient Name      | Ŧ | Туре     | Ŧ | Source | Ŧ | Status                 | Ŧ | Schedule Date | Ŧ | City     | <b>+</b><br>= | State | Ŧ | Zip Code | Ŧ |
|----------|---|----------|---|-----------------|-------------------|---|----------|---|--------|---|------------------------|---|---------------|---|----------|---------------|-------|---|----------|---|
|          |   | Urgent   |   | SO-<br>CC2F12E0 | Sophie Delivery   |   | <b>a</b> |   |        |   | Pending Acceptance     |   | 09/20/2024    |   | Atlanta  |               | GA    |   | 30342    |   |
|          |   | Norma    |   | SO-<br>C1C66EB3 | , Sophie Shipment |   | <b>a</b> |   |        |   | Pending Order          |   | 08/27/2024    |   | Great    |               | HI    |   | 08901    |   |
|          |   | Norma    |   | SO-<br>F66AC284 | Sophie Shipment   |   | <b>a</b> |   |        |   | Pending Order          |   | 09/20/2024    |   | Great    |               | HI    |   | 08901    |   |
|          |   | Norma    |   | SO-<br>221441C7 | Sophie Shipment   |   | <b>7</b> |   |        |   | Pending Synapse Review | / | 07/29/2024    |   | Great    |               | HI    |   | 08901    |   |
|          |   | Norma    |   | SO-<br>0470625C | Sophie Delivery   |   | <b>a</b> |   |        |   | Pending Synapse Review |   | 07/31/2024    |   | Caffeine |               | CA    |   | 37845    |   |

\*Note: Test patients shown for training purposes.

### **Dashboard Column Filter Customization**

As users review orders, they can apply any frequently used filters. Select **Save Filter** at the top right of page.

Input a name and/or description, then click **Save**.

|             |            |                 |                    |                |                      |   |          |   |           |               | Save Filter Adv | anced F | Iters \Xi | Refreshtab | ile Ç |
|-------------|------------|-----------------|--------------------|----------------|----------------------|---|----------|---|-----------|---------------|-----------------|---------|-----------|------------|-------|
| Completed X |            |                 |                    |                |                      |   |          |   |           |               |                 |         |           |            | 1     |
| Alerts -    | Priority - | ID =            | Patient Name       | Ē              | Туре                 | Ŧ | Source   | - | Status    | Schedule Date | City            | Ŧ       | State 📃   | Zip Code   | Ŧ     |
|             |            | SO-<br>00FD8342 | Rylee Hill         |                | •                    |   | Referral |   |           |               | Sandy           |         | UT        | 84094      |       |
|             |            | SO-<br>01A83E99 | Lana White         |                | <b>(</b> )           |   | Referral |   |           |               | New Castle      |         | IN        | 47362      |       |
|             |            | SO-<br>02BB1AC8 | Bianca Washington  |                | 6                    |   | Referral |   | Completed |               | Knoxville       |         | TN        | 37915      |       |
|             |            |                 | Lake Sartor        | Save           | filter set           |   |          |   | Х         |               | Miami Beach     |         | FL        | 33141      |       |
|             |            | SO-<br>0742CFC8 | Stephanie Jonesdia | Name<br>Finali | zed Orders           |   |          |   |           |               | MIAMI           |         | FL        | 33187      |       |
|             |            | SO-<br>07A60D87 | Amanda Harmsen     |                |                      |   |          |   |           |               | Puyallup        |         | WA        | 98371      |       |
|             |            | SO-<br>0903F621 | Sara Kelly         | Statu          | ption<br>Is Complete |   |          |   |           |               | ELBRIDGE        |         | NY        |            |       |
|             |            | SO-<br>0C413837 | Socorro Ramirez    | _              |                      |   |          |   |           |               | Tacoma          |         | WA        | 98409      |       |
|             |            | SO-<br>0E36A6F1 | Isabella Henry     | Car            | ncel                 |   |          |   | Save      |               | Altoona         |         |           | 54720      |       |
|             |            |                 | Roy Radford        |                |                      |   | Referral |   | Completed |               | Maryville       |         | TN        | 37801      |       |

To access up to 5 saved custom filters, click **Advanced Filters**.

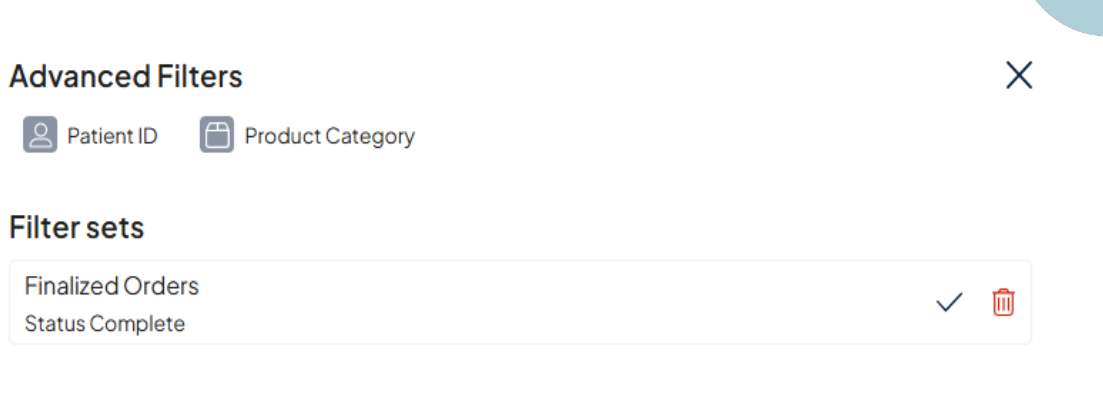

Filters are user-specific and persist even after user logs out, enabling consistent, efficient order management.

Note: Test patients shown for training purposes.

# **Dashboard Columns**

### Dashboard Columns: Alerts and Notes

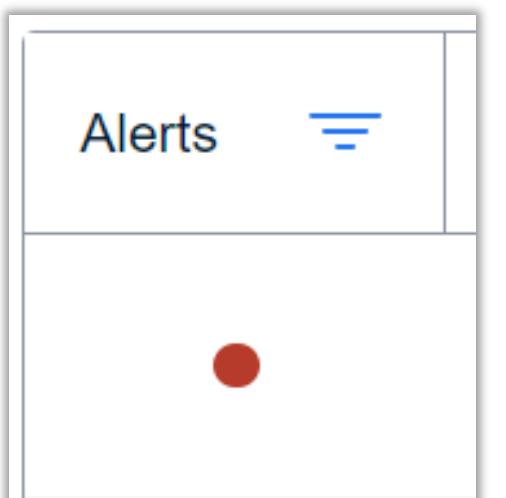

- I. The first left column, **Alerts** as identified with a red dot, indicates that a note or message has been added by the Synapse Health team.
- 2. Once the order has been clicked, the page will automatically direct to the bottom, where the **Notes** section is located.
- 3. In the **Notes** section of an order, users can **Send A Note** or message to Synapse Health. This action will automatically mark the note as read and remove the red dot from the order.
- 4. Users can also clear the alert by clicking Mark As Read.

| Notes                                                                               | Mark as read | Use the notes section of an order to:                                                            |
|-------------------------------------------------------------------------------------|--------------|--------------------------------------------------------------------------------------------------|
| Bonbons (Sub) 09/10/2024 03:22 PM<br>First phone call attempt made 9/10/24, left vm |              | <ul> <li>Track scheduling attempts.</li> </ul>                                                   |
| Bonbons (Sub) 09/10/2024 03:22 PM<br>Scheduled for set up 9/12                      |              | <ul> <li>Message Synapse Health.</li> <li>Develop a paper trail.</li> </ul>                      |
|                                                                                     | Send Note    | For any emergent question, always<br>reach out to the DME Provider Line<br>(888-801-9449 opt 2). |

### Dashboard Columns: Priority Levels

Priority Ŧ

Priority levels indicate how soon an order needs to be delivered to the patient.

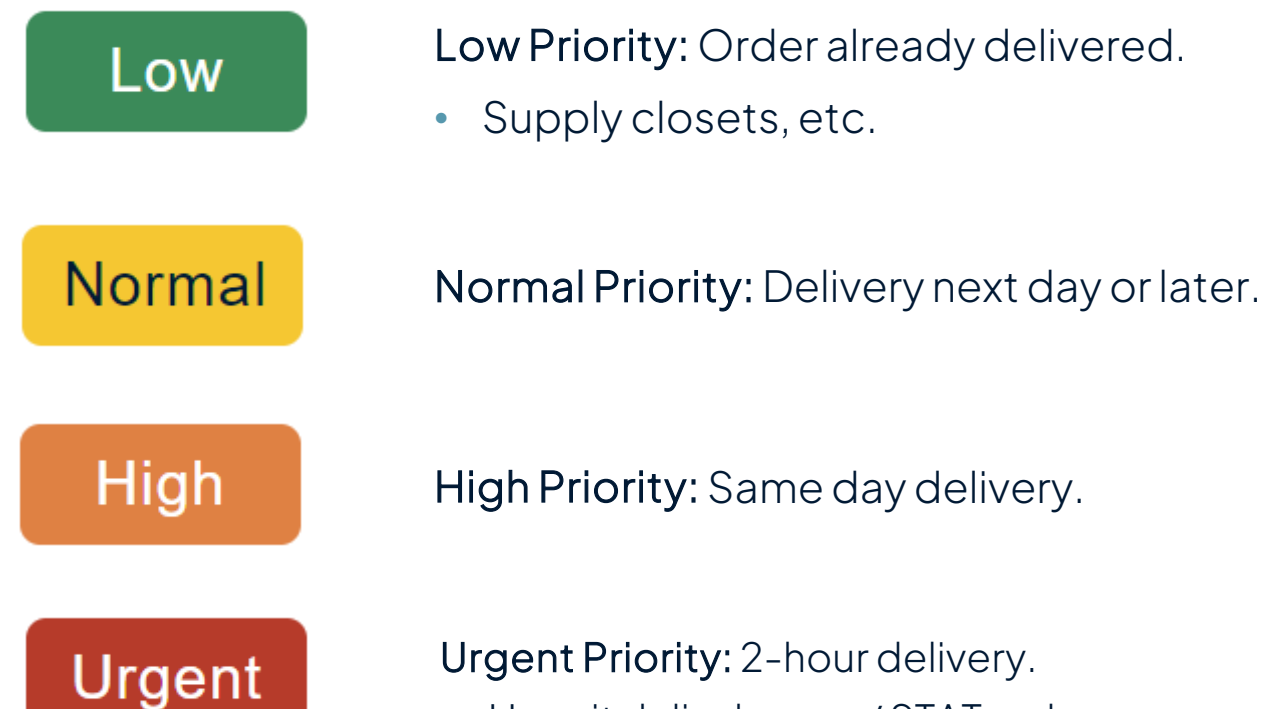

High Priority: Same day delivery.

Urgent Priority: 2-hour delivery.

Hospital discharges/STAT orders.

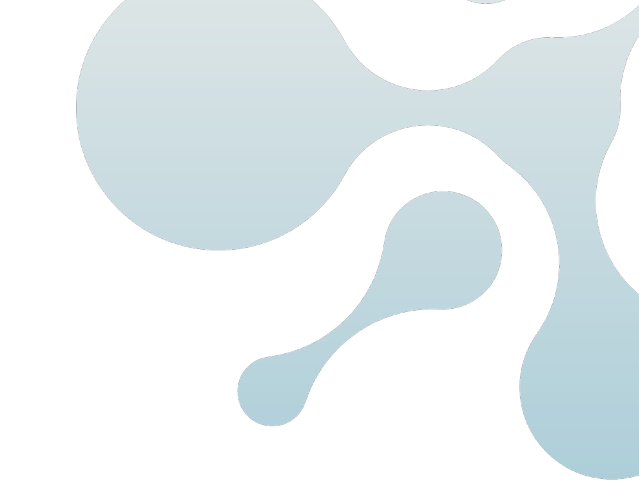

### Dashboard Columns: Order ID & Patient Name

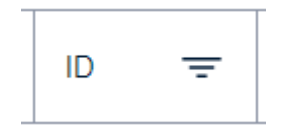

**Order ID:** The unique order identifier which starts with "SO-". Order ID can be found in order notification email, on the dashboard and within the order.

| Patient = |  |
|-----------|--|
| Name =    |  |

Patient Name: Indicates patient name on the order.

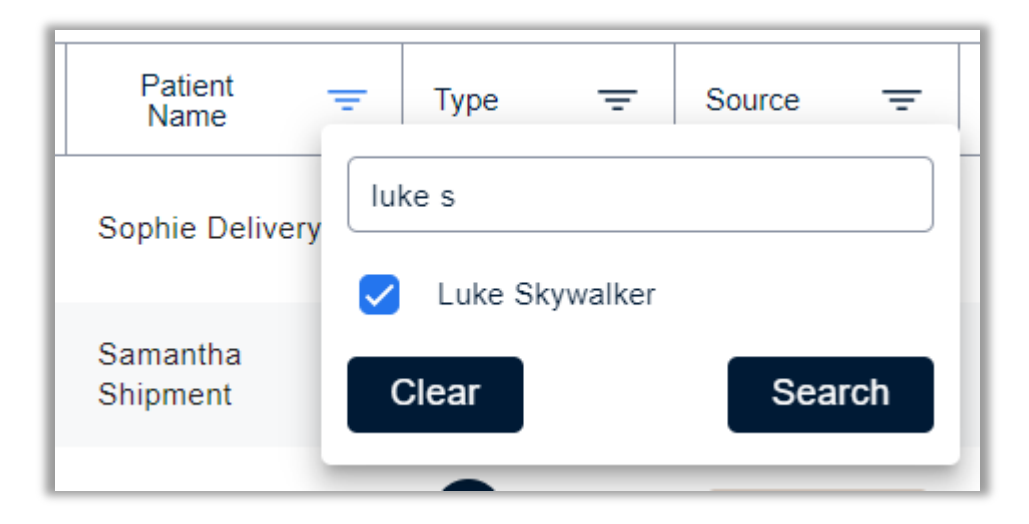

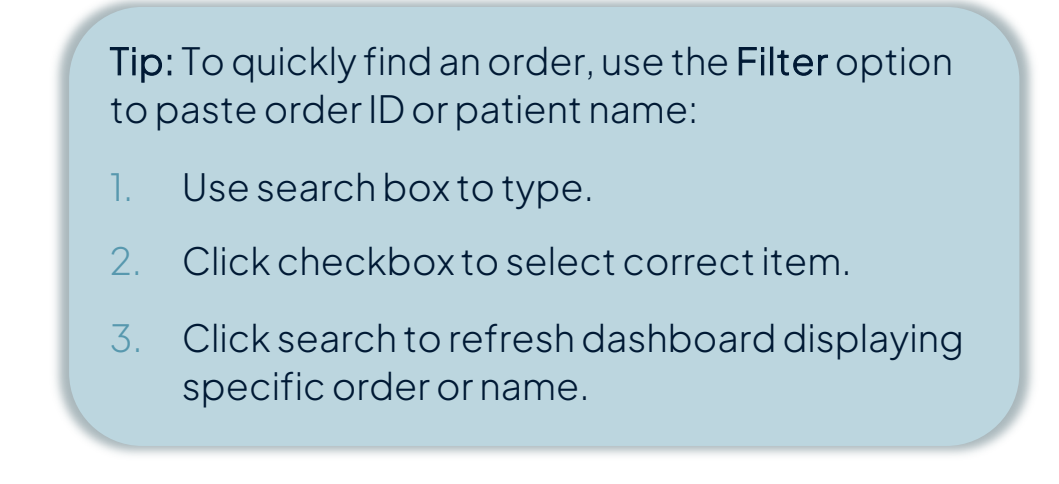

## Dashboard Columns: Order Type

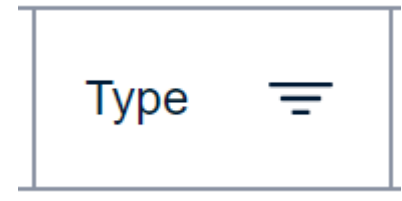

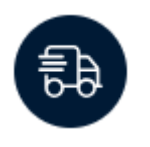

Delivery Truck: Indicates a threshold delivery OR a drop-ship delivery order.

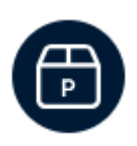

Pickup Box: Indicates an order that needs to be picked up.

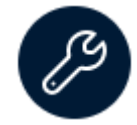

Service Wrench: Indicates an order that needs to receive service.

Note: An order with items that require pickup, or servicing will be sent as a new order notification via email and must be accepted or rejected, just as you would with a standard order.

### **Dashboard Columns: Source**

Source =

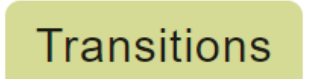

### Referral

#### Transitions Orders:

- Orders for existing patients of the DME provider who have been transitioned over to Synapse Health.
- Synapse Health is now DME provider of record for that patient.

#### **Referral Orders:**

- Orders sent to subcontracted DME provider with the expectation that the DME provider accepts and processes order as the DME provider of record.
- DME provider assumes responsibility of patient support, delivery of order and invoicing to contracted health plan.
- DME provider must ensure order is marked as completed as soon as order is accepted.

Note: If the column 'Source' is blank, the order is a standard subcontracted order where Synapse Health is the DME provider of record.

16

### Dashboard Columns: Order Status

Status

Ξ

Order status indicates what stage of processing an order is in.

| Pending Acceptance     | Pending Acceptance: New order is pending DME provider acceptance or rejection.                                                                                                    |
|------------------------|----------------------------------------------------------------------------------------------------|
|                        | <ul> <li>Urgent orders: Must be accepted or rejected within 1 hour of order notification.</li> <li>Normal orders: Must be accepted or rejected within 2 hours of order notification.</li> </ul> |
| Pending Order          | <b>Pending Order:</b> DME provider has accepted the order, delivery has not yet been completed.                                                                                                 |
| Pending Synapse Review | <b>Pending Synapse Review:</b> No action needed by DME provider as Synapse Health is confirming delivery along with patient satisfaction.                                                       |
| Completed              | <b>Completed:</b> Order has been completed, no action needed by DME provider or Synapse Health.                                                                                                 |
| Cancelled              | Cancelled: Order has been cancelled for various possible reasons.                                                                                                    |

### Dashboard Columns: Schedule Date, City, State, Zip Code

| Schedule Date = | City | Ŧ | State | Ŧ | Zip Code | Ŧ |
|-----------------|------|---|-------|---|----------|---|
|-----------------|------|---|-------|---|----------|---|

- Scheduled date: Date the order was sent to DME Provider\*
- City: Delivery address city
- State: Delivery address state
- Zip Code: Delivery address zip code

Note: In the case of a hospital discharge, the hospital's address may be listed instead of the patient address.

\*Low priority orders, indicating already dispensed, will have a schedule date reflecting the original date of delivery.

# **Order Level View**

### Viewing An Order

- 1. To search and review a specific order, users can:
  - Click anywhere on the row of a specific order from the dashboard.
  - Select Click Here from an email order notification.
- 2. Order will appear on the right side of the screen.
- 3. Carefully and thoroughly review patient information, delivery address, order associated documents, products, delivery instructions and notes.

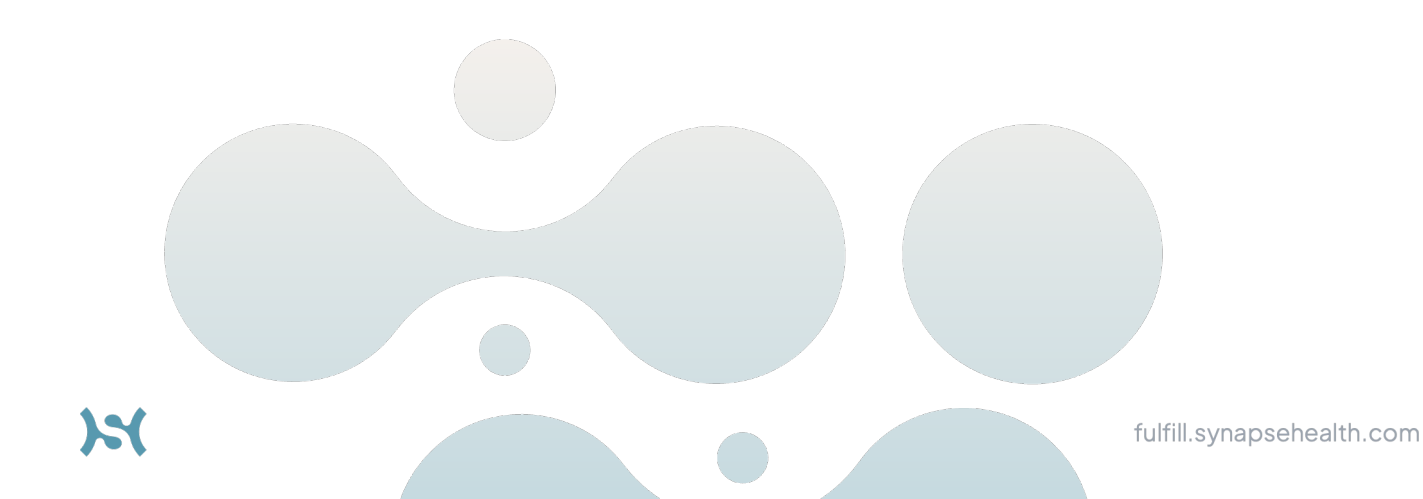

| Pending Acceptance                                                                                                    |                                 |                     | ×                    |
|----------------------------------------------------------------------------------------------------|---------------------------------|---------------------|----------------------|
| Access Code:<br>Order ID: SO-CC2F12EC                                                                                                    |                                 | Sched               | ule Date: 09/20/2024 |
|                                                                                                    |                                 |                     |                      |
| ✓ Accept                                                                                                    | ×                               | < Reject            |                      |
| Patient Information                                                                                                    |                                 |                     |                      |
| Sophie Delivery                                                                                                    | Height:                         |                     |                      |
| DOB: 04/16/1997                                                                                                    | Weight:                         |                     |                      |
| Contact Phone: (789)456-1233                                                                                                    | Patient                         | ID: 1000002         | 7                    |
| Delivery Address                                                                                                    |                                 |                     |                      |
| Street Address: 5665 Peachtree<br>Dunwoody Rd                                                                                                    | State: 0                        | A                   |                      |
| City: Atlanta                                                                                                    | Zip Cod                         | e: 30342            |                      |
| Documents                                                                                                    |                                 |                     |                      |
|                                                                                                    |                                 |                     |                      |
| Supported formats:                                                                                                    | Upload file<br>.txt, .pdf, .jpe | eg, .jpg, .tiff, .t | if                   |
| There are no documents attached to the                                                                                                    | nis order                       |                     | /                    |
|                                                                                                    |                                 |                     |                      |
| Product Information                                                                                                    |                                 |                     |                      |
| Product HCP                                                                                                    | CS Qty                          | Units               | Notes                |
| Heavy Duty Rollator - 4                                                                                                    |                                 |                     |                      |
| Wheeled Walker With Seat E014<br>Generic_Heavy_Duty_Rollato                                                                                                    | 49 1                            | ea                  | G                    |
| Wheeled Walker With Seat E014<br>Generic_Heavy_Duty_Rollato<br>Delivery Instructions                                                                                                    | 40 1                            | ea                  | C                    |
| Wheeled Walker With Seat     E014       Generic_Heavy_Duty_Rollato     E014       Delivery Instructions     Delivery instructions not provided for the second second secon | 49 1<br>his order.              | ea                  | G                    |
| Wheeled Walker With Seat E014<br>Generic_Heavy_Duty_Rollato Delivery Instructions Delivery instructions not provided for th Notes                                                                                                    | 49 1<br>his order.              | ea                  | C                    |
| Wheeled Walker With Seat       E014         Generic_Heavy_Duty_Rollato       E014         Delivery Instructions       Delivery instructions not provided for the second second s                       | 49 1<br>his order.              | ea                  | C                    |
| Wheeled Walker With Seat       E014         Generic_Heavy_Duty_Rollato       E014         Delivery Instructions       Delivery instructions not provided for the second second s                       | 40 1<br>his order.              | ea                  | C                    |
| Wheeled Walker With Seat       E014         Generic_Heavy_Duty_Rollato       E014         Delivery Instructions       Delivery instructions not provided for the second second s                       | 40 1<br>his order.              | ea                  |                      |
| Wheeled Walker With Seat       E014         Generic_Heavy_Duty_Rollato       Delivery Instructions         Delivery Instructions not provided for the second second               | 19 1                            | ea                  | C<br>✓ Send Note     |

### Accepting or Rejecting an Order

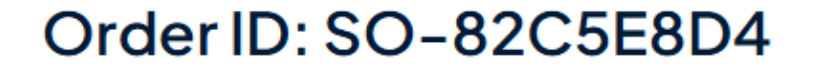

Pending Order

| Order ID: SO-82C5E8D4         | Pending Acceptance        |
|-------------------------------|---------------------------|
| Order Details Normal          |                           |
| Patient Name: User Automation | Patient ID: 10002667      |
| DOB: 05/08/1990               | Schedule Date: 03/04/2025 |
| Height: 6                     |                           |
| Weight: 200                   |                           |
| Contact: (111)222-3333        |                           |

| Order Details Normal          |                           |
|-------------------------------|---------------------------|
| Patient Name: User Automation | Patient ID: 10002667      |
| DOB: 05/08/1990               | Schedule Date: 03/04/2025 |
| Height: 6                     | Access Code: YXTWZN 🌔     |
| Weight: 200                   |                           |
| Contact: (111)222-3333        |                           |

- **Urgent** orders: Must be accepted or rejected within 1 hour of order notification.
- Normal orders: Must be accepted or rejected within 2 hours of order notification.

DME provider will select the accept or reject button within the order advising Synapse Health on whether they are able to accept the order.

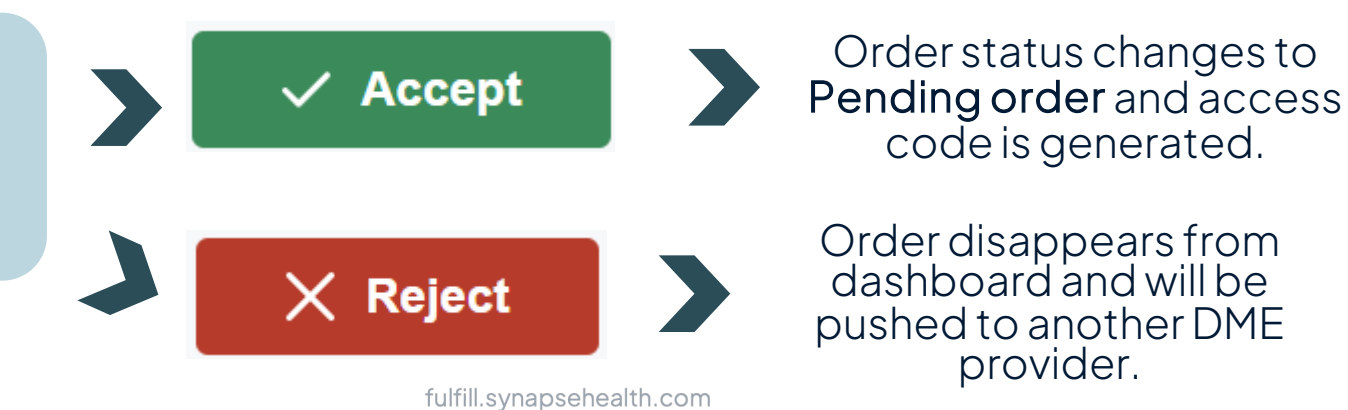

### **Completing an Order**

- Threshold deliveries and walk-ins: Synapse Delivery Portal.
  - See Delivery Portal User Guide for more information.
  - User can click **Access code** hyperlink to be routed to Delivery portal.
  - If unable to use the Delivery portal: Upload the signed delivery packet and ticket into Fulfill and click Mark Complete.
- Shipments: Once the DME provider has added tracking information, mark the order as complete as Synapse Health will monitor tracking & confirm delivery with patient.
- **Referral orders:** DME provider is provider of record and should **Mark Complete** upon accepting order.
- Service and pick-up orders: Utilize Synapse Delivery Portal.
  - DME providers who are not utilizing the Delivery Portal can add a note and upload the service/pickup ticket to Fulfill.

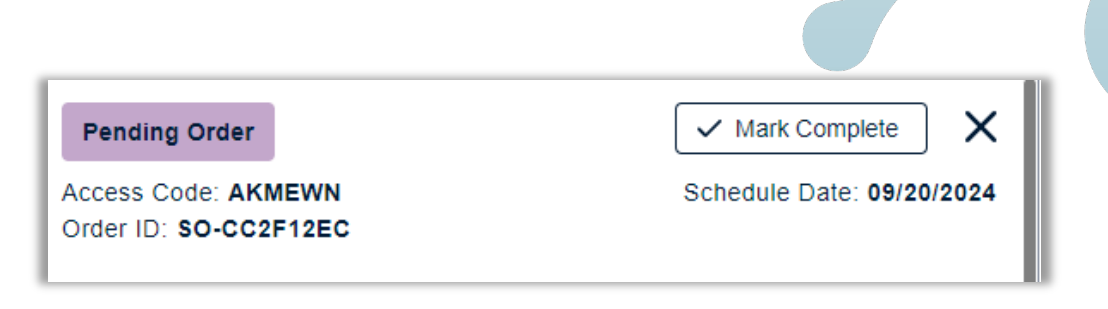

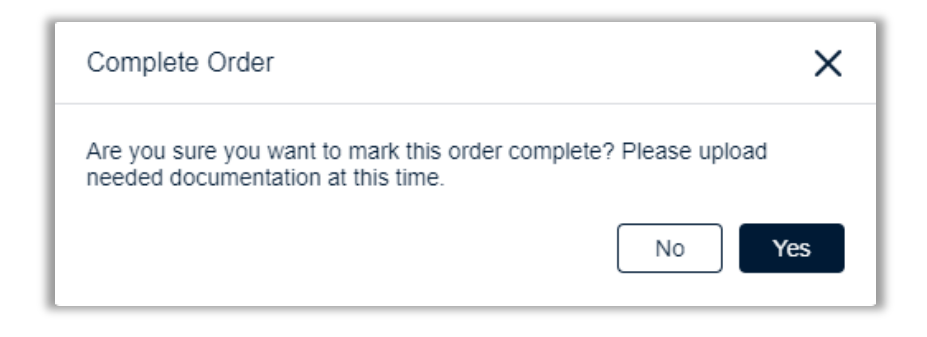

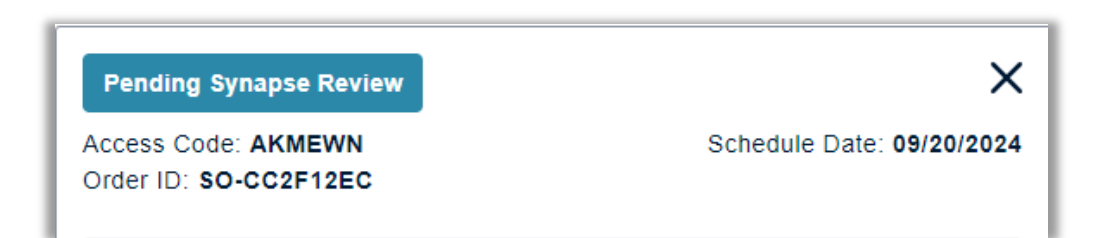

### **Reviewing Order Product Information**

Prior to accepting an order, a DME provider should review all product information to identify that all products listed are able to be fulfilled in the quantities specified.

#### Product Information Columns:

- Product: Product details, specifying generic or manufacturer branded along with product ID/ part #.
- HCPCS: HCPCS code for the product.
- Qty: The quantity of the product needed.
- Units: The unit of measure for the product quantity.
  - ea=each
  - ct=carton
  - bx=box
- Notes: Highlighted note icon will indicate a product specific note.

| Product Information                                                                             |       |     |       |       |
|-------------------------------------------------------------------------------------------------|-------|-----|-------|-------|
| Product                                                                                         | HCPCS | Qty | Units | Notes |
| BOOST GLUCOSE CONTROL,<br>Rich Chocolate, 24 x 8 fl oz<br>cartons, 190 cal<br>NDC_41679_0157_92 | B4154 | 1   | ct    | P     |
| EasyMax Test Strips - Box of<br>50 - Insulin<br>Oak_Tree_International_704                      | A4253 | 1   | bx    | P     |
| NUTREN 1.5, SpikeRight PLUS<br>6 x 1000 mL UltraPak bags<br>1500 cal<br>NDC_98716_0163_54       | B4152 | 1   | ea    | P     |

Note

 $\times$ 

Prefers chocolate flavor, if unavailable please substitute with vanilla

### **Order Level Features: Documents**

| Documents                                                              |              |
|------------------------------------------------------------------------|--------------|
| Upload file<br>Supported formats: .txt, .pdf, .jpeg, .jpg, .tiff, .tif |              |
|                                                                        | Download All |
| Detailed Written Order                                                 | <u>↓</u>     |

If DME Provider is not utilizing the Delivery Portal for threshold deliveries, users can upload the signed delivery ticket here.

Download and view any documents that were uploaded by the Synapse Health staff by selecting the blue arrow to the right of the document listed

If users believe a document (i.e., prescription, DWO, patient demographics, etc.) are missing from an order, please call the DME Provider Line at 888-801-9449 opt 2.

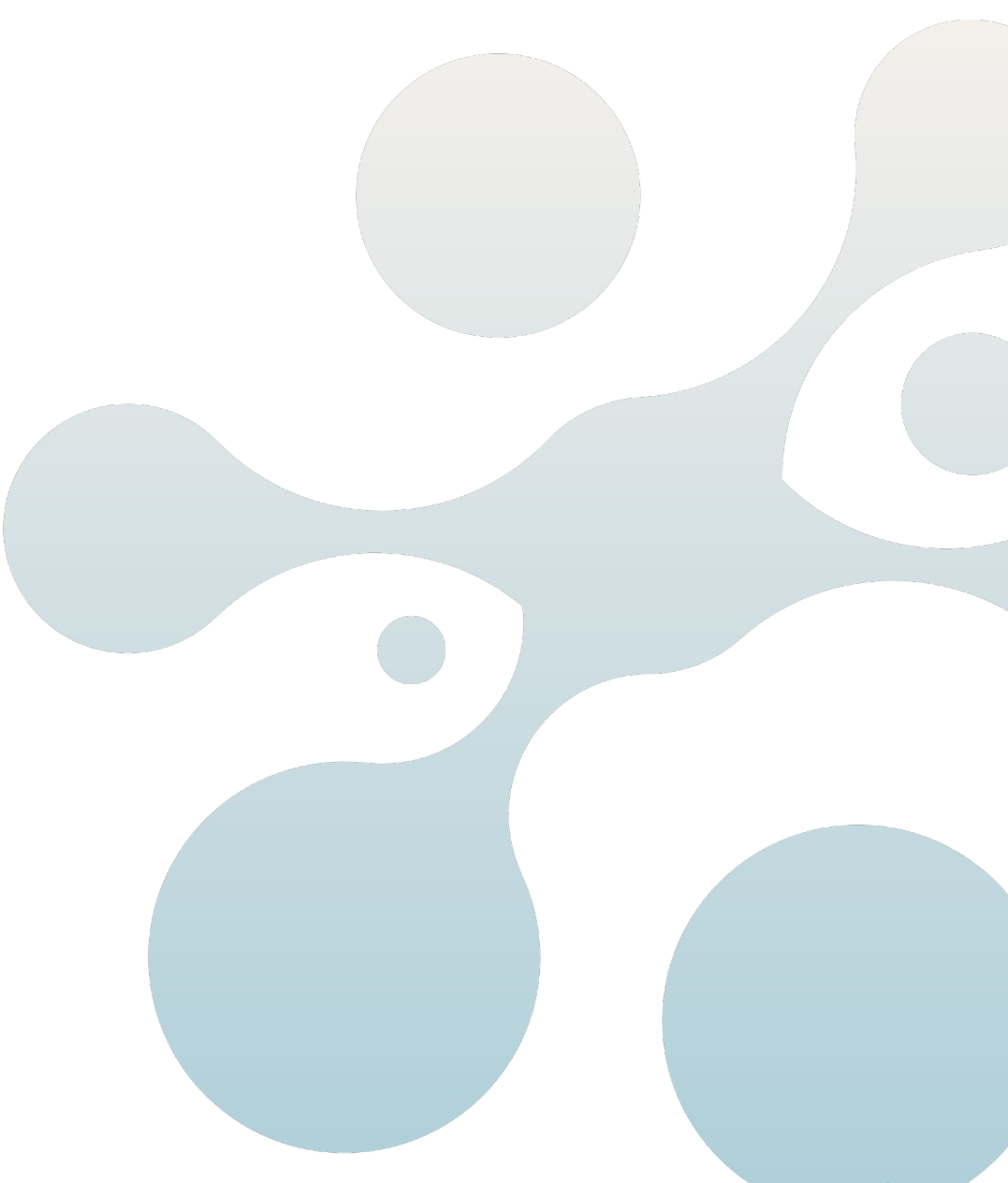

### **Order Level Features: Tracking**

For shipped orders, add tracking information for each shipment.

| Tracking        |               |                          | Θ    |
|-----------------|---------------|--------------------------|------|
| Select Carrier* | Tracking No.* | Product Selection*       | Qty* |
| FedEx 💌         | 1234567       | All Remaining Products 🔻 | Qty  |
|                 |               | All Remaining Prod 🗸     |      |
|                 | BOOST BREEZ   |                          | Add  |
|                 |               | BOOST BREEZE, Wild B     | _    |

| Tracking |          |                                                  |   | Θ |
|----------|----------|--------------------------------------------------|---|---|
| FedEx    | 7894562  | BOOST BREEZE, 2-<br>Variety Case 24 x 8 fl oz…   | 1 | 1 |
| FedEx    | 78954631 | BOOST BREEZE, Wild<br>Berry 24 x 8 fl oz carton, | 1 | 0 |

- 1. Once the carrier, tracking number and product has been selected, click **Add** to list that tracking information for the order.
- 2. If all order items are being shipped in the same order, select **All Remaining Products** from the product selection drop down.
- 3. If products will be sent in separate shipments, add separate tracking numbers and edit items in that shipment.
- 4. Delete in or edit information after it's been added by clicking the respective icon.

### **Order Level Features: Notes**

Notes can be utilized to track scheduling attempts, view/add notes or questions, and to chat with Synapse Health.

- 1. Click into the text box and type a message or note.
- 2. Click **Send Note** button to post the message or note.
- 3. Once a response has been provided by the Synapse team, an alert will be added to the order.

Refer to page 12 for more information on note alerts.

| Notes                                                                                    |           |
|------------------------------------------------------------------------------------------|-----------|
| Synapse Health 08/22/2024 12:28 PM<br>[0002_Bonbons (Sub)] Delivery preferred in person. |           |
| Bonbons (Sub) 08/22/2024 02:17 PM<br>Missing prescription                                |           |
| Synapse Health 08/22/2024 02:19 PM<br>[0002_Bonbons (Sub)] Added Rx. Sorry about that!   |           |
| Thank you!                                                                               |           |
|                                                                                          | Send Note |

## **Product Returns**

### **Product Returns: Process**

- Return eligible if unused, unopened and in resale condition.
- Returns are only accepted within 14 days of delivery date to the patient.
- Synapse Health will issue authorization and a pickup ticket (order) through Fulfill to DME provider, which must be accepted within 2 hours.
- DME provider **must** use Delivery portal for returns as this provides proof of pick up.
  - For drop-ship order returns, the DME provider must submit return tracking details through Fulfill portal within 7 business days.
  - Once the returned product(s) are received, DME provider must complete pick-up ticket through Delivery portal.
- In the event a previously dispensed product is returned to the DME Provider for any reason and return
  was not initiated by Synapse Health, the DME provider is required to promptly inform Synapse Health.
  The DME Provider is responsible for providing any information related to the return to assist Synapse
  Health in processing the rejection or return.
- The returned products will be credited pursuant to the expected division of reimbursement set forth in Exhibit C within the executed contract.

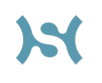

### **Product Returns: Compensation**

- Returned products due to DME provider error, shall be returned to DME provider at DME providers' expense. DME provider will not receive any restocking or other charges from Synapse Health. Errors the DME provider is directly responsible for, shall be limited in definition to:
  - The merchandise delivered was defective.
  - Incorrect order quantity (e.g., over-shipment).
  - Unapproved substitution based on DME provider order record sent.
  - Duplicate order sent with no underlying duplicate DME Provider order.
  - Product delivery date was delayed over five (5) business days from contiguous forty-eight (48) states, ten (10) business days outside contiguous forty-eight (48) states, due to circumstances within your control.

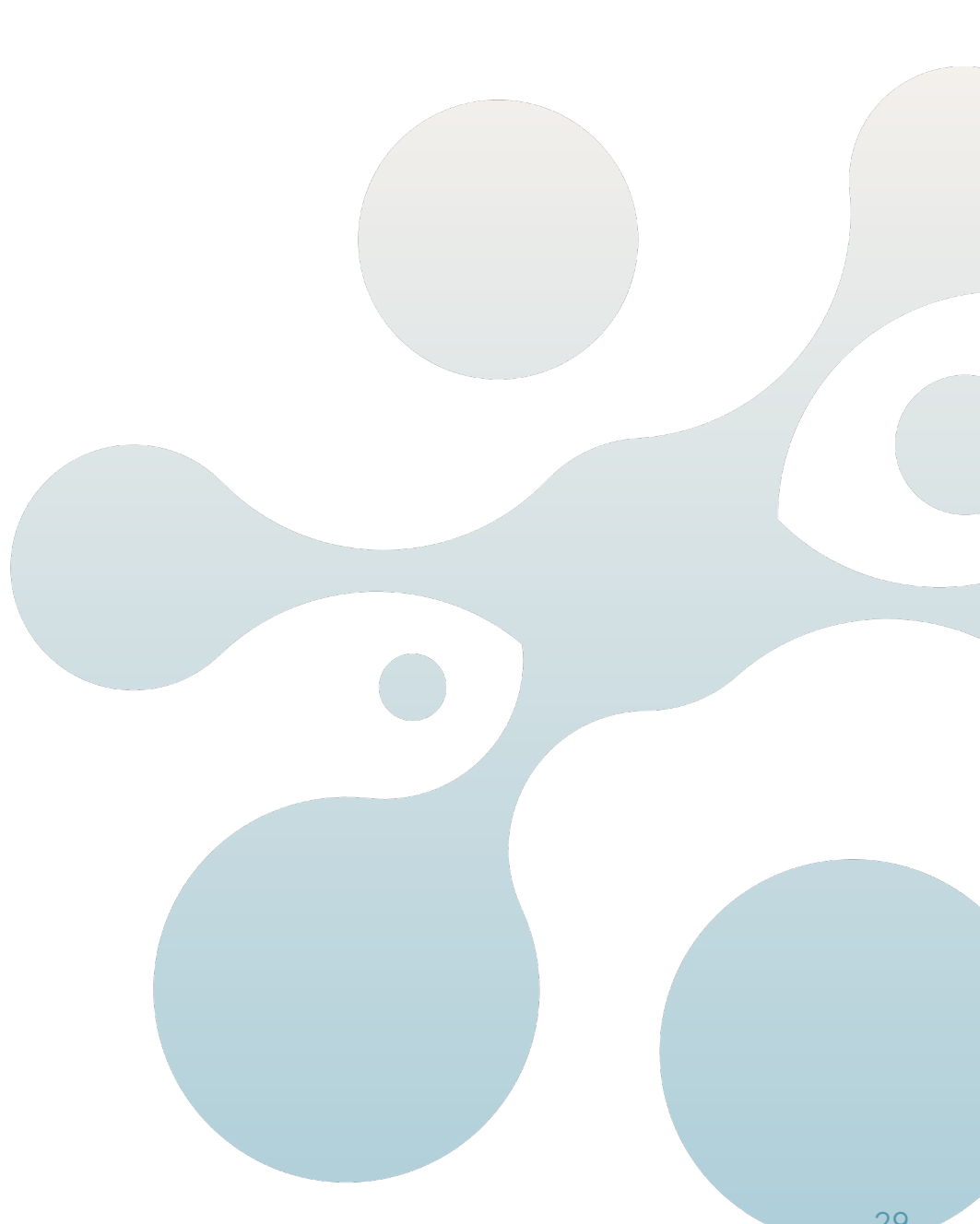

### Have A Question? Need Help?

The Synapse Health operations team is available to provide support along the way!

### Order Related Issues or Questions:

- Email: fulfillmentdispatchteam@synapsehealth.com
- DME Provider Line: <u>888.801.9449</u> opt 2
  - This line routes directly to the Customer Connect Center where the DME provider will be directed to the Synapse Health team during business hours 8am-8pm Eastern.
  - After hours, this line will route to an on-call employee.

User Access or General Supplier Questions\*:

• Email: dmeprovidersupport@synapsehealth.com

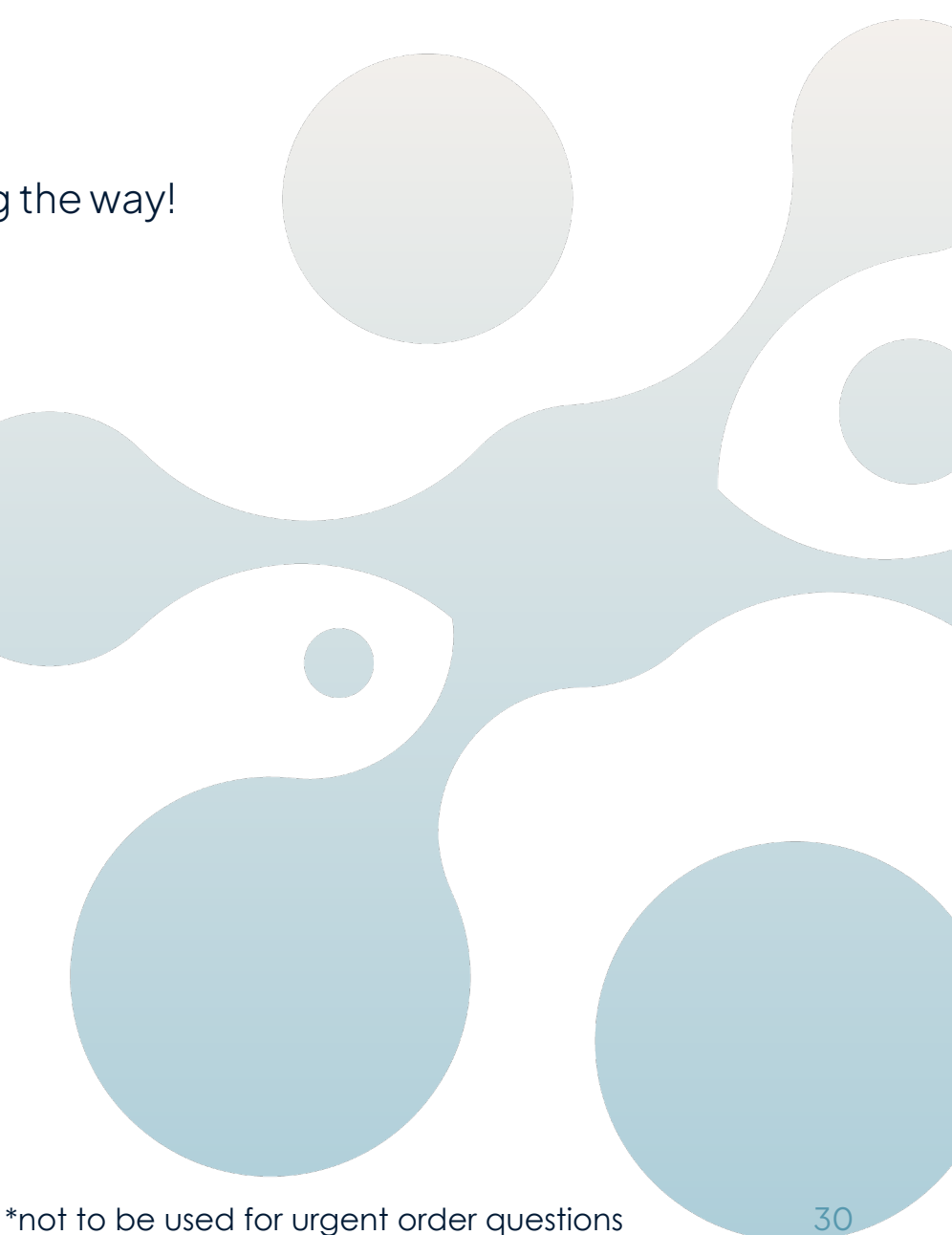

### Member Complaints Feedback

If the DME provider receives any patient complaints, please forward to Synapse Health Compliance Hotline within 24 hours of receipt.

Toll Free: 1.833.609.5224

To report a concern online: <a href="http://www.synapsehealth.ethicspoint.com">www.synapsehealth.ethicspoint.com</a>

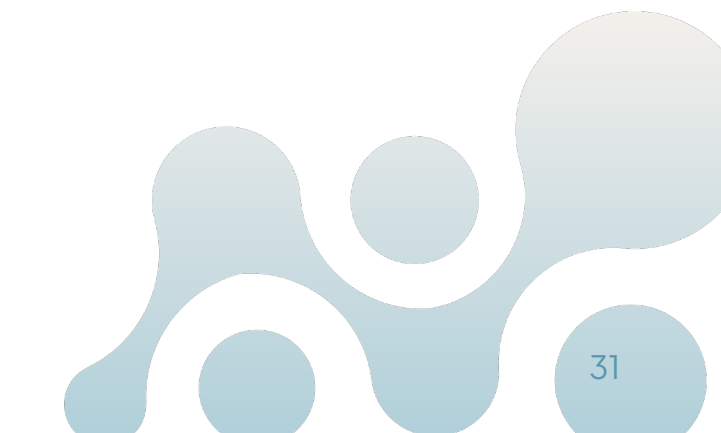